## CONNECTIONS

24vAC / PoE+

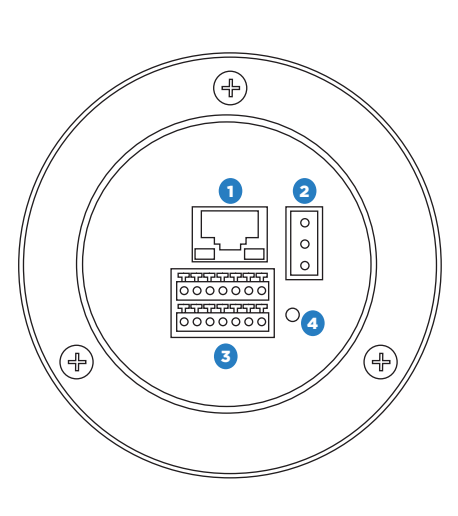

| RJ-45             | 1 | For network and PoE+ connections                                           |  |  |
|-------------------|---|----------------------------------------------------------------------------|--|--|
| Power (24vAC)     | 2 | Power supply to camera for<br>non-PoE installations                        |  |  |
| I/O Connections   | 3 | Alarm and RS-485<br>I/O connections                                        |  |  |
|                   |   | To restore the camera to factory defaults:                                 |  |  |
| Reset Button      | 4 | 1. Disconnect power for 30 seconds.                                        |  |  |
|                   |   | 2. Reconnect power and wait 30 seconds.                                    |  |  |
|                   |   | 3. Press the reset button with a proper tool for 20 seconds.               |  |  |
| MicroSD Card Slot |   | Supports up to 128GB<br>microSD card for Edge<br>storage.                  |  |  |
| (under dome)      |   | Do not add or remove the<br>microSD card when the<br>camera is powered on. |  |  |

# **PRODUCT FEATURES**

| Camera                              |                     |  |  |  |
|-------------------------------------|---------------------|--|--|--|
| Maximum Resolution                  | 2048x1536           |  |  |  |
| Frame Rate at<br>Maximum Resolution | 30FPS - H.264/H.265 |  |  |  |
| Total Streams                       | Quad Streaming      |  |  |  |
| ONVIF                               | Profile S / G / T   |  |  |  |
| Day/Night                           | True Day/Night      |  |  |  |
| Wide Dynamic Range                  | True WDR            |  |  |  |

| Environmental and Power  |                             |  |
|--------------------------|-----------------------------|--|
| Power<br>Consumption     | 25.4W                       |  |
| Input<br>Voltage         | 802.3at PoE+ / AC 24V ± 10% |  |
| Operating<br>Temperature | -40°~122°F (-40°~50°C)      |  |
| IP Rating                | IP66                        |  |
| Impact Rating            | IK10                        |  |

# **OpenEye QUICK START GUIDE** OE-C8213 | 3MP IP PTZ Dome Camera

This quick start guide provides only basic information on the camera's settings and operation for initial installation. Please read the user manual for optimal camera configurations.

Liberty Lake, WA, USA 509.232.5261

openeye.net

Copyright ©2022 OpenEye. All Rights Reserved. Information contained in this document is subject to change without prior notice. OpenEye does its best to provide accurate information but cannot be held responsible for typos or mistakes.

# CONTENTS

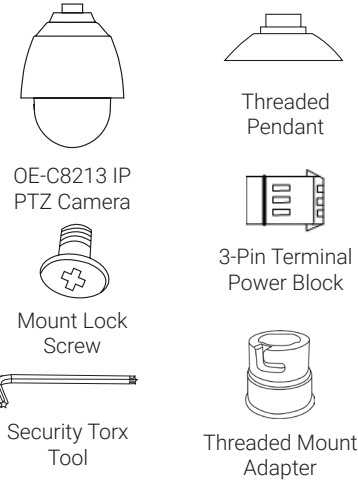

Threaded

Pendant

3-Pin Terminal

Power Block

Adapter

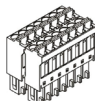

Alarm and RS-485 I/O Block

# SEALING THREADED CONNECTIONS

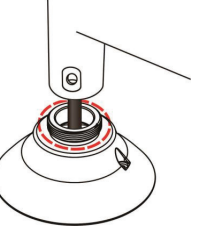

To ensure a watertight seal, the cable entry hole of the outdoor mounting kit needs to be sealed with thread seal tape to avoid water from entering the camera.

# POWER

This camera is compatible with 24vAC and Power over Ethernet (PoE). Connect power to the camera using the terminal connector blocks.

CAUTION: Risk of explosion of battery is replaced by an incorrect type. Dispose of used batteries according to the instructions.

#### **DEFAULT USERNAME** AND PASSWORD

**NOTE:** OpenEye IP cameras ship without a default password.

#### The admin user password can be set using the following methods:

1. OpenEye recorders running Apex 2.6 or newer will automatically set a new unique password when added in setup, if a new password has not already been set.

Set the Default Camera Password Use the QR code or link for instructions on defining a unique camera password: https://answers.openeye.net/Install/Adding\_ Cameras\_and\_Camera\_Settings/Default\_ Camera\_Password

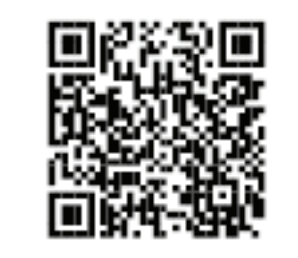

- 2. Connect to the camera directly through a Web Browser and follow the onscreen prompts.
- 3. Use the Network Camera Manager (NCM) Utility.

Username: admin

## **ASSIGNING AN IP ADDRESS**

OpenEve IP cameras are set to DHCP by default. If a DHCP server is not detected after 4 minutes, the camera will default to IP address 192 168 51 2 If you are not using a DHCP server, NCM will allow you to batch configure a static IP address

The IP address for the camera network on your Apex recorder is 192.168.51.1.

**NOTE:** To change this IP address please refer to your Apex recorder manual.

Selecting multiple cameras and entering IP address 192.168.51.2 will set an IP address on all selected cameras. starting at 192.168.51.2 and increase per camera.

- 1. Open the Network Camera Manager.
- 2. Select applicable camera(s).

TIP: Static IP is the recommended default

- **3.** Input starting IP address, Subent Mask, Gateway, DNS.
- 4. Apply changes.
- 5. Wait 60 seconds before refreshing NCM.

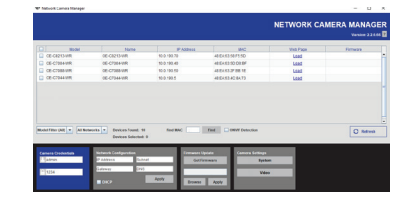

NOTE: The NCM software manual can be found at https://answers.openeve.net/ Install/Adding\_Cameras\_and\_Camera\_ Settings/Network\_Camera\_Manager

### **CONNECTING TO THE IP CAMERA**

To access the camera setup menu. you need to open the Network Camera Manager (NCM) utility. NCM is preinstalled on all OpenEve Recorders. and is also available for download on the OpenEye website for installation on your personal computer or laptop.

- 1. Open Network Camera Manager.
- **2.** Locate your camera on the Network Camera Manager list.

# **POWER CONNECTION**

To power the camera, connect the 24vAC adaptor to the power connector on the camera. Alternatively, users can use PoE to power the camera if a PoE+ switch is available

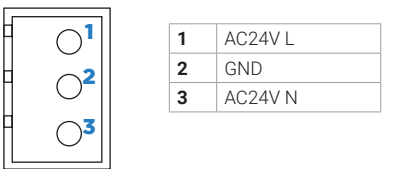

# **Alarm I/O Connection**

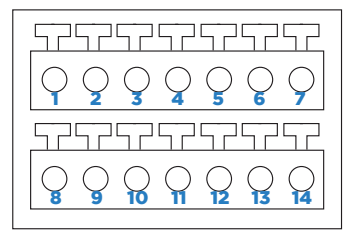

| 1 | -            | 8  | RS-485 D-            |
|---|--------------|----|----------------------|
| 2 | -            | 9  | Alarm In 4           |
| 3 | Alarm Out A1 | 10 | Alarm In 3           |
| 4 | Alarm Out A2 | 11 | Alarm In 2           |
| 5 | Alarm Out B1 | 12 | Alarm In 1           |
| 6 | Alarm Out B2 | 13 | GND (Alarm & RS-485) |
| 7 | RS-485 D+    | 14 | -                    |